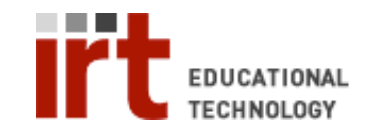

Educational Technology • Stanford University School of Medicine Division of Information Resources & Technology http://med.stanford.edu/edtech • 650.723.6952

## **CWP – Deleting a link**

When you create a link to a file in CWP, two things happen: the file is uploaded to the CWP 'File Manager' and the link to the newly uploaded file is placed on the 'Course Content' page where you created the link. To remove the link from the 'Student View' tab you have several options.

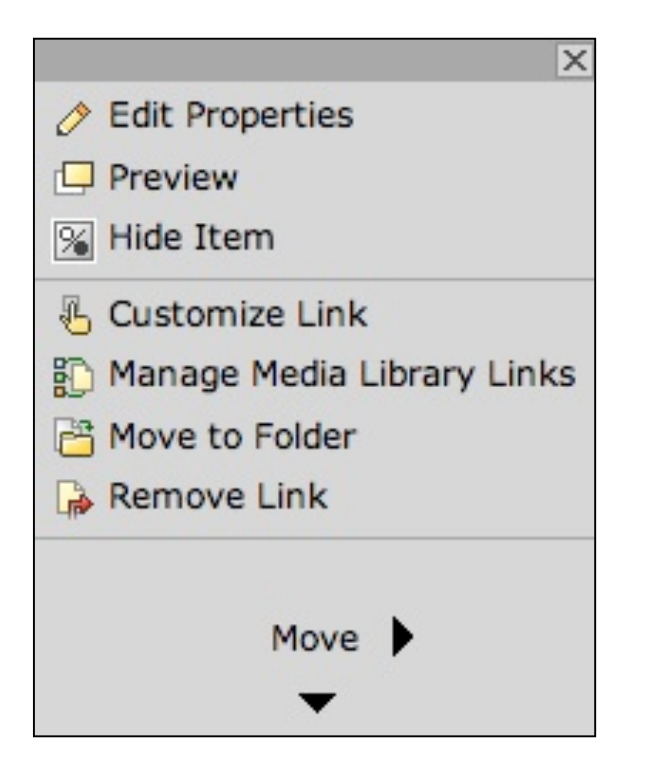

- Hide a link: From the 'Build' or 'Teach' tabs, click the action menu icon (≚) next to the link you wish to hide and choose 'Hide Item' (<sup>SS</sup>). Once the link is hidden, '(Hidden)' will appear next to the name. A hidden link remains visible on the 'Build' and 'Teach' tabs but is invisible to students.
- 2) Remove a link: From the 'Build' tab, click the action menu icon (≦) next to the item you wish to remove and choose 'Remove Link' (♣). This removes the link from the page in all tabs/views, but the file remains in the 'File Manager' for archives and future use.

3) Remove a link and delete the file: To completely remove a file from the CWP

system you must both remove the link to the file and delete the file from the 'File Manager' in the 'Build' tab. To remove the link follow the instructions above, while making note of the name of the file. Then from the left hand menu under 'Designer Tools' choose 'File Manager'. Find the file you wish to delete, click the action menu icon ( $\cong$ ) next to the item, and choose 'Delete' ( $\checkmark$ ).

| curriculum 💱 w       | /e | b portal                 |                                                       |          | My Cou           | rses   <u>Accessibility</u>   ! | Help   Log o |
|----------------------|----|--------------------------|-------------------------------------------------------|----------|------------------|---------------------------------|--------------|
| Build Teach S        | tu | dent View                | Imm 205 - Immunology i                                | n ł      | lealth and Disea | ise - AY07-08                   | - Winte      |
| Course Tools         |    | Immunology in Hea        | h and Disease - AY07-08 - Winter Files                | My Files |                  |                                 |              |
| Announcements        |    | File Manager Content     | □ □ Clinical Vignette 4.pdf ≦                         |          | PDF              | 2/6/08 5:51 PM                  | 45.78KB      |
| Assessments (H)      |    | Evaluations              | Clinical Vignette 4 answers.pdf                       | ¥        | PDF              | 2/6/08 5:51 PM                  | 61.61KB      |
| Assignments (H)      |    | E icons                  | Clinical Vignette 5.pdf                               |          | PDF              | 2/15/08 10:24 AM                | 39.26KB      |
| Calendar             |    | E Lectures               | Clinical Vignette 5 answers.pdf                       | ¥        | PDF 2            | 2/15/08 10:24 AM                | 43.58KB      |
| Learning Modules (H) |    | ProblemSets Public Files | Clinical Vignette 6.pdf                               |          | PDF              | 2/15/08 10:24 AM                | 7.00KB       |
| Roster               |    | Syllabus TAs             | Clinical Vignette 6 answers.pdf                       | ¥        | PDF              | 2/15/08 10:24 AM                | 10.65KB      |
| (H) = Hidden         |    | Wideos-MP3s              | ☐ ☐ <u>Imm205 Pset Due Dates Rev</u><br>≚             |          |                  | /9/08 7:01 PM                   | 34.00KB      |
| 🥩 Manage Course      |    |                          | □ <u>ImmunoLabMicros.pdf</u>                          | 14       |                  | /6/08 5:45 PM                   | 5.66MB       |
| File Manager         |    |                          | ☐ Inflam Lab Slide Descriptions for<br>students.pdf ≚ |          |                  | /6/08 5:45 PM                   | 27.74KB      |
|                      |    |                          | Inflammation Lab Preview Slide                        |          |                  | /15/08 10:33 AM                 | 2.96MB       |
|                      |    |                          | Cutcomes of Acute Inflammati                          | R        |                  | /6/08 5:45 PM                   | 387.75KB     |
|                      |    |                          | □ PS 1 2008 Questions.doc ≦                           | 4        |                  | /8/08 10:00 PM                  | 29.50KB      |
|                      |    |                          | PS 2 2008 Questions.doc ¥                             | ^        | MS WORU          | 1/14/08 9:20 AM                 | 30.50KB      |

If you have any questions, please contact us at: cwpsupport@lists.stanford.edu